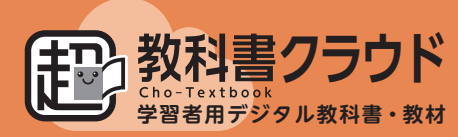

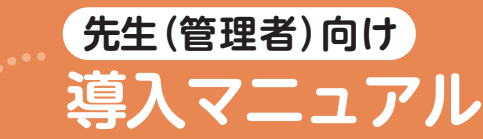

このマニュアルの記載内容は2025年3月現在のものです。

2025 年度

よくある質問、詳しい導入ステップは…

導入サポートサイト https://www.taishukan.co.jp/ kyokasho/digital\_txt/ cloud/support.html

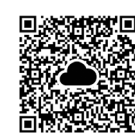

代表の先生がお申込みください (電話・FAX 不可) https://www.taishukan.co.jp/ kyokasho/digital\_txt/ entry/reissue.html

「シリアル発行証明書」再発行フォーム

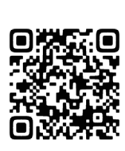

**、03-6629-8549** ~2025/4/18まで 平日9:00~17:00受付 [4/21~] 03-3934-5110

~」03-3934-51 大修館出版販売

インストールに関するお問合せ

春季特設サポートセンター

「超教科書クラウド」とは

「超教科書クラウド」はクラウド上のサービスです。生徒や先生などの利用者が、サービスサイトにブラウザでアクセスして利用します。利用にあたっては、サービスサイト内に**利用者ごとのアカウント(本棚)を作成し、そこにログインする**必要があります。ご購入いただいたデジタル教科書や教材は、このアカウントに、個別のシリアルコードを読み込ませる(割り当てる)ことで閲覧可能になります。シリアルコードは学校ごとに用意されている「管理サイト」に納品されますので、本マニュアルに従ってシリアルコードを入手のうえ、導入してください。

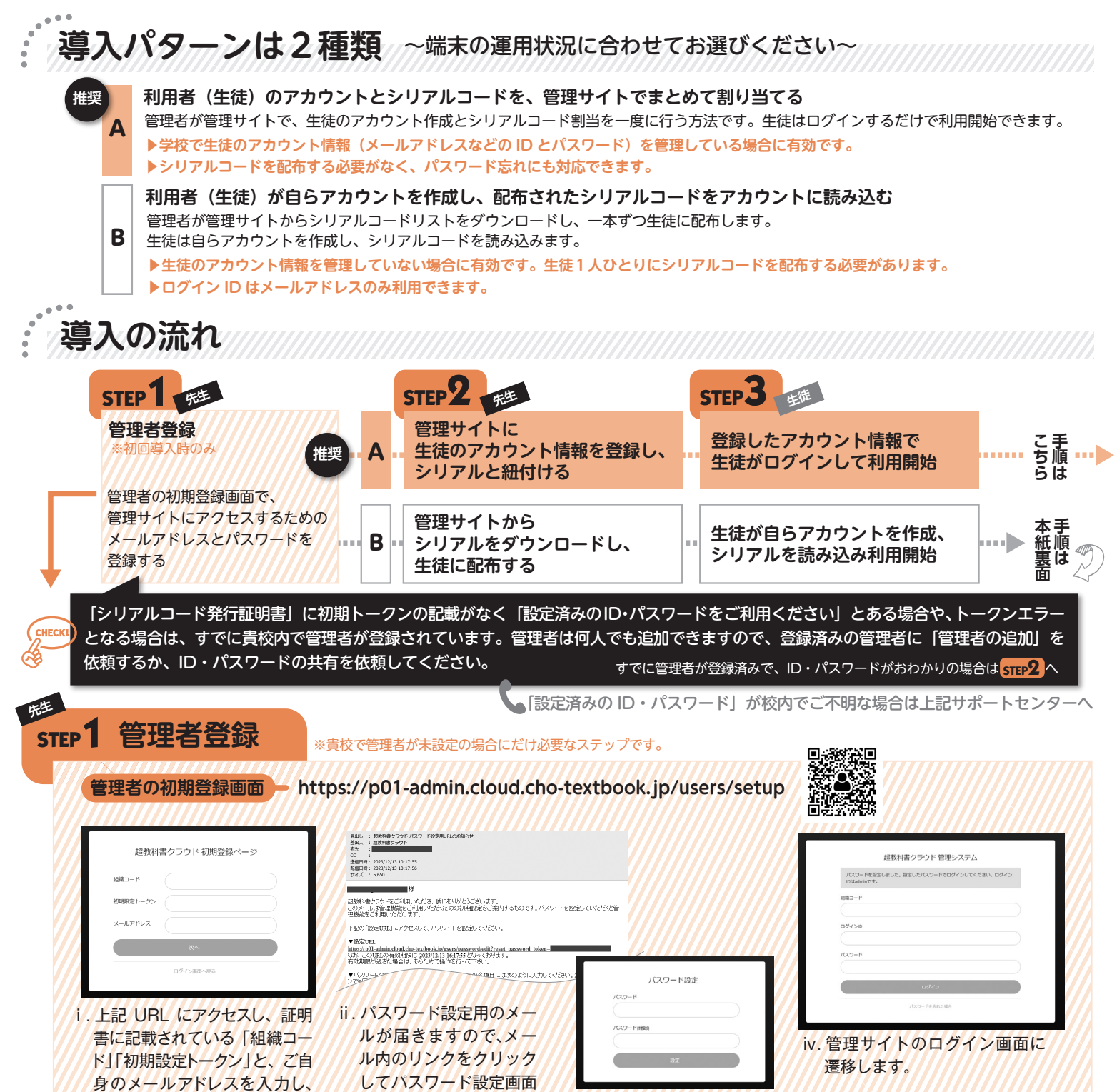

にアクセスします。

[次へ]をクリックします。

iii.お好きなパスワード(8文字以上半角英数 記号)を入力し[設定]をクリックします。

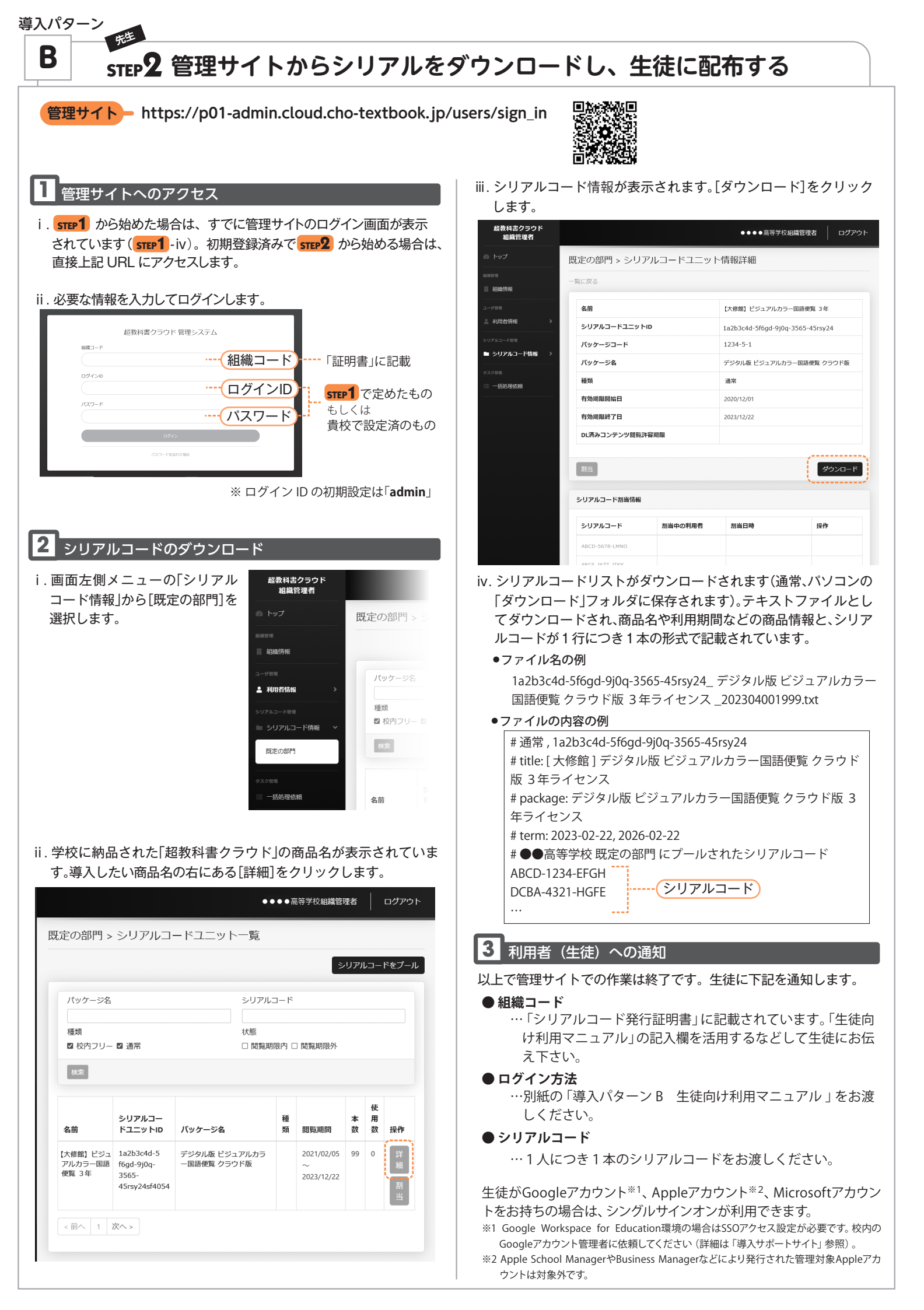